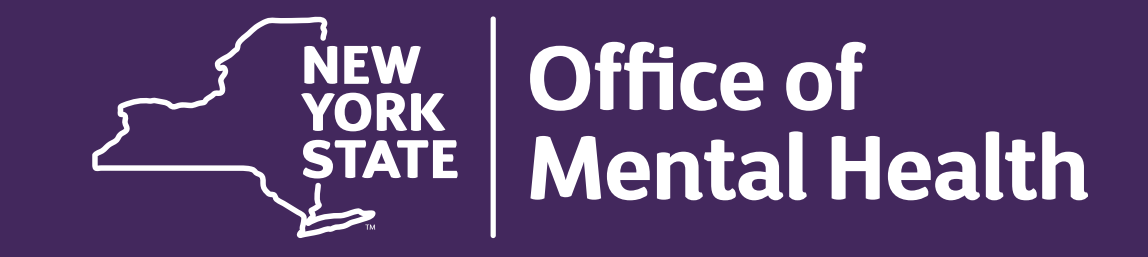

## Upload a Psychiatric Advance Directive (PAD) in PSYCKES

JANUARY 2025

| VORK<br>YORK<br>STATE Mental Health PSYCE | (ES                                      | De-identify                                                                          | Settings - Log Off                   |
|-------------------------------------------|------------------------------------------|--------------------------------------------------------------------------------------|--------------------------------------|
| My QI Report - Statewide Reports Recip    | oient Search Provider Search Registrar 🗸 | Usage - Utilization Reports Ac                                                       | lult Home Dashboards+                |
| Go to Recipient                           | Search Recipient Se                      | earch <sup>Limi</sup>                                                                | it results 50 <b>v</b> Search Reset  |
| Recipient Identifiers                     |                                          | Search in: 🧿                                                                         | Full Database O MAIN STREET HOSPITAL |
| Medicaid ID                               | SSN                                      | t Name Last Name                                                                     | DOB                                  |
| AB00000A                                  |                                          |                                                                                      | MM/DD/YYYY                           |
| Characteristics as of 01/09/2025          |                                          |                                                                                      |                                      |
| Age Range To                              | Gender                                   | Region                                                                               | ~                                    |
| Race                                      |                                          | County                                                                               | ~                                    |
| Ethnicity                                 | ×                                        |                                                                                      |                                      |
| Special Populations                       | Socia                                    | al Determinants of Health (SDOH)                                                     | Past 1 Year 🗸                        |
| Population                                | ✓ SDO                                    | H Conditions (reported in billing)                                                   | SDOH Conditions: Selected            |
| High Need Population                      | ~                                        | Problems related to upbringing                                                       |                                      |
| AOT Status                                | ~ I                                      | Problems related to physical environment                                             |                                      |
| Alerts                                    | ~                                        | Problems related to other psychosocial ci Problems related to medical facilities and |                                      |
| Homelessness Alerts                       | <b>•</b>                                 | Problems related to life management diffi 💂                                          |                                      |
| Complex Needs                             | ▼                                        | ,                                                                                    |                                      |

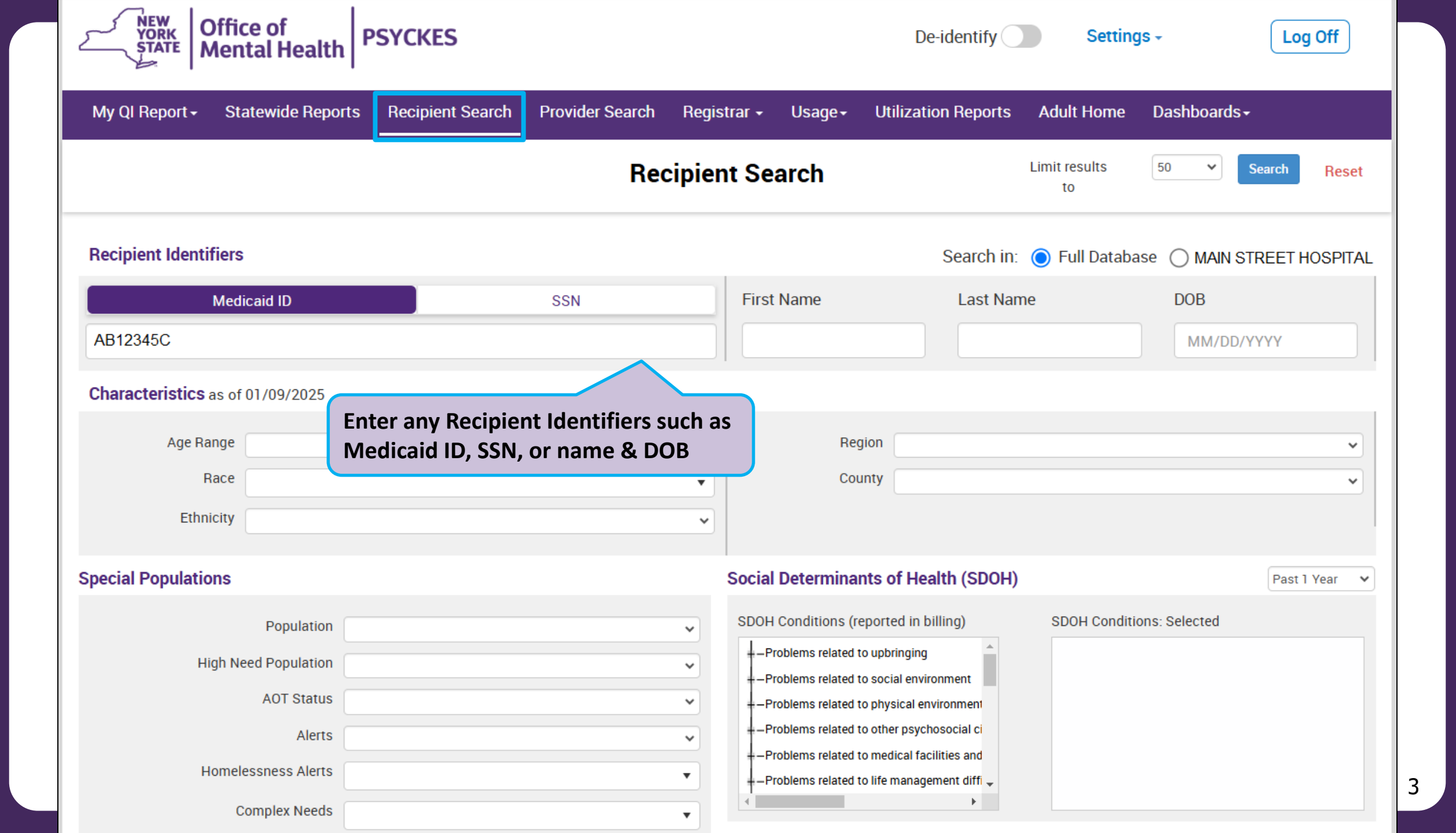

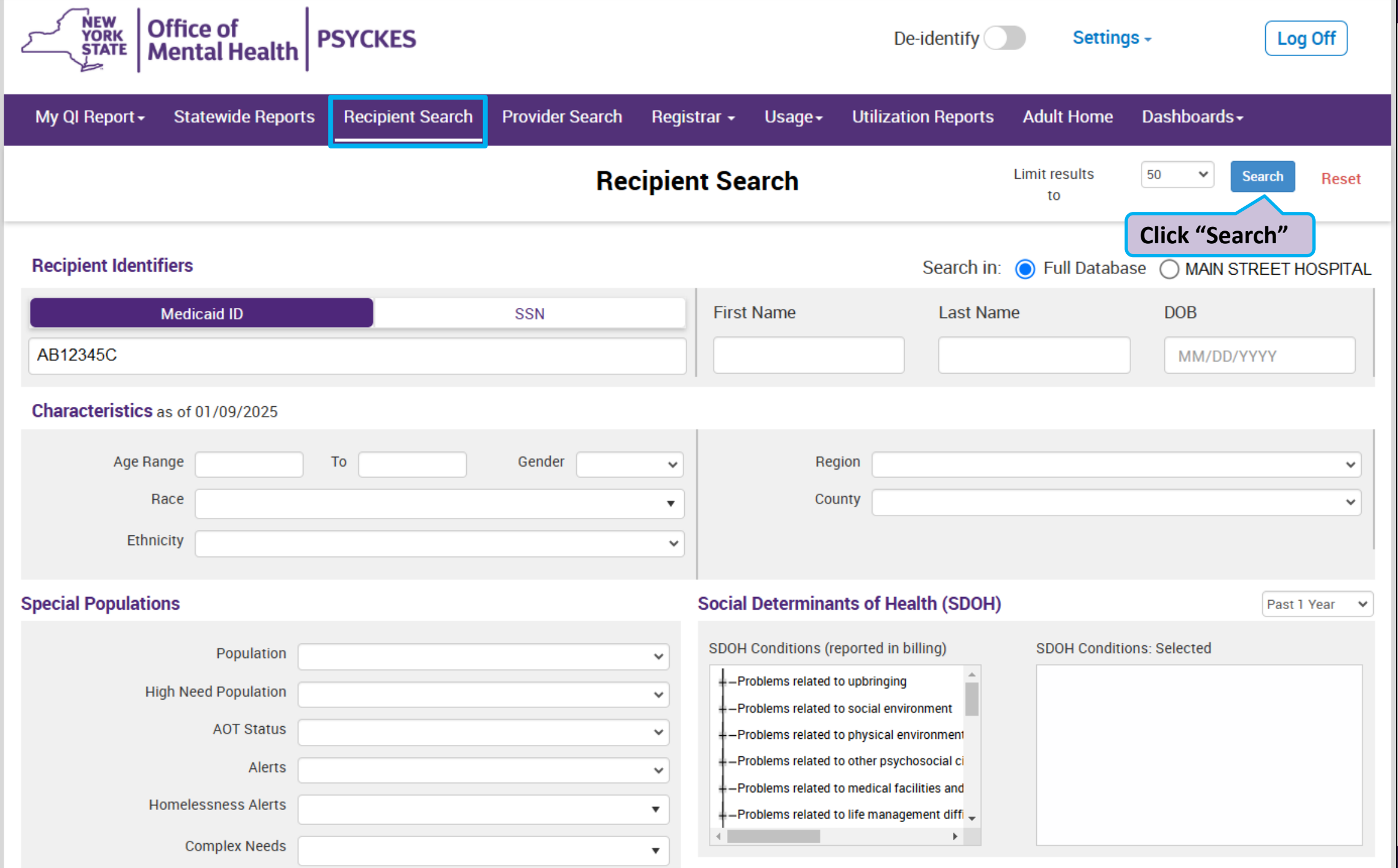

| My QI Report <del>-</del>                                       | Statewide Reports Re        | cipient Search   | Provider            | Search Registrar <del>-</del>             | Usage - Utilization Rep                                                                                                    | oorts Adult Home              | Dashboards <del>-</del> |                  |                   |
|-----------------------------------------------------------------|-----------------------------|------------------|---------------------|-------------------------------------------|----------------------------------------------------------------------------------------------------|-------------------------------|-------------------------|------------------|-------------------|
| ✓ Modify Search                                                 |                             |                  |                     | 1 Recipients                              | Found                                                                                                    |                               |                         | ₹<br>DPF         | <b>X</b><br>Excel |
| Medicaid ID                                                     | AB123                       | 45C              |                     |                                           |                                                                                                    |                               |                         |                  |                   |
| Review recipients                                               | in results carefully before | e accessing Clir | nical Summ          | nary.                                     |                                                                                                    | Мах                           | imum Number of Ro       | ows Display      | yed: 50           |
| Name<br>(Gender - Age)                                          | Unique Identifiers          | DOB              | Race &<br>Ethnicity | Address                                   | Medicaid Quality Flags                                                                                                    | Medicaid Managed<br>Care Plan | Current PHI<br>Access   |                  |                   |
| DOE<br>JANE<br>F - 60<br><b>Confirm you f</b><br>correct client | Medicaid ID: AB12345C       | 01/01/1964       | Black               | 123 MAIN STREET<br>MAIN CITY, NY<br>12345 | 10+ ER, 2+ ER-BH, 2+ ER-<br>MH, 4+ Inpt/ER-BH, 4+<br>Inpt/ER-MH, Adher-AP,<br>HARP No Assessment for<br>HCBS, HARP No Health<br>Home, HHPlus No HHPlus<br>Service > 12 mos, HHPlus<br>No HHPlus Service > 3 mos,<br>HHPlus Not HH Enrolled,<br>High MH Need, MH Plcmt<br>Consid, No ICM after MH ED,<br>No MH ED F/U 7d (DOH), No<br>MH ED F/U 7d (DOH) - Adult<br>, POP Cloz Candidate, POP<br>High User | Fidelis Care New<br>York      | No Access               | Enable<br>Access | •                 |

| My QI Report <del>-</del> | Statewide Reports Re        | ecipient Search  | Provider            | Search Registrar                          | + Usage+                                                                                                    | Utilization Repor                                                                                                    | s Adult Home             | Dashboards <del>-</del> |                   |
|---------------------------|-----------------------------|------------------|---------------------|-------------------------------------------|----------------------------------------------------------------------------------------------------|----------------------------------------------------------------------------------------------------|--------------------------|-------------------------|-------------------|
| ✓ Modify Search           |                             |                  |                     | 1 Recipient                               | s Found                                                                                                    |                                                                                                    |                          |                         | 🔂 💌<br>PDF Excel  |
| Medicaid ID               | AB123                       | 45C              |                     |                                           | (                                                                                                    | Review Currei                                                                                                    | nt PHI Access            |                         |                   |
| Review recipients         | in results carefully before | e accessing Clir | nical Summ          | nary.                                     |                                                                                                    | and select "Er<br>if necessary.                                                                                                    | able Access",            | m Number of Ro          | ows Displayed: 50 |
| Name<br>(Gender - Age)    | Unique Identifiers          | DOB              | Race &<br>Ethnicity | Address                                   | Medio                                                                                                    | Note: Consent                                                                                                    | or clinical              | Current PHI<br>Access   |                   |
| DOE<br>JANE<br>F - 60     | Medicaid ID: AB12345C       | 01/01/1964       | Black               | 123 MAIN STREET<br>MAIN CITY, NY<br>12345 | 10+ ER, 2<br>MH, 4+ In,<br>Inpt/ER-M<br>HARP No<br>HCBS, HAH<br>Home, HH<br>Service > 1<br>No HHPlus<br>HHPlus No<br>High MH N<br>Consid, No<br>No MH ED<br>MH ED F/U<br>, POP Cloz<br>High User | to view Clinica<br>H, Autor Ar,<br>Assessment for<br>RP No Health<br>Plus No HHPlus<br>I 2 mos, HHPlus<br>I 2 mos, HHPlus<br>S Service > 3 mos,<br>ot HH Enrolled,<br>Need, MH Plcmt<br>D ICM after MH ED,<br>I F/U 7d (DOH), No<br>J 7d (DOH) - Adult<br>Candidate, POP | Fidelis Care New<br>York | No Access               | Enable<br>Access  |

| My QI Report <del>-</del> | Statewide Reports      | Recipient Search Provider Search Registrar - Usage - Ut                                                                   | tilization Reports | Adult Home  | Dashboards <del>-</del> |                    |
|---------------------------|------------------------|----------------------------------------------------------------------------------------------------|--------------------|-------------|-------------------------|--------------------|
| < Modify Search           |                        | PHI Access for DOE, JANE (F - 60)                                                                                         |                    | ×           |                         | DF Excel           |
| Medicaid ID               |                        | Select the level of access                                                                                                | About access le    | evels       |                         |                    |
| Review recipients         | in results carefully I | The client signed consent                                                                                                 | Select the a       | nnronriate  |                         |                    |
| Name<br>(Gender - Age)    | Unique Identifiers     | <ul> <li>Client signed a PSYCKES Consent</li> <li>Client signed a BHCC Patient Information Sharing Consent</li> </ul>     | of access an       | nd click "N | ext"<br>Access          | ows Displayed: 50  |
|                           |                        | Client signed a DOH Health Home Patient Information Sharing Provider attests to other reason for access                   | g Consent          |             |                         |                    |
| DOE<br>JANE<br>F - 60     | Medicaid ID: AB12      | Client gave Verbal PSYCKES Consent                                                                                        |                    | New         | No Access               | Enable<br>Access 🔒 |
|                           |                        | Provider attests to serving the client<br>Will link client to your agency, but will not provide access to clinical summar | ry                 |             |                         |                    |
|                           |                        | Client is currently served by or being transferred to my agence                                                           | У                  |             |                         |                    |
|                           |                        |                                                                                                    |                    |             |                         |                    |
| DEVCIVES                  |                        |                                                                                                    | Cancel Next        |             |                         |                    |

| My QI Report <del>-</del> | Statewide Reports     | Recipient Search Provider Search Registrar - Usage - Utilization Reports Adult Home Dashboards -                        |            |
|---------------------------|-----------------------|----------------------------------------------------------------------------------------------------|------------|
| K Modify Search           |                       | PHI Access for DOE, JANE (F - 60)                                                                                       | DF Excel   |
| Medicaid ID               |                       | Confirm this is the correct individual before enabling                                                                  |            |
| Review recipients i       | n results carefully t | Unique Identifiers: Medicaid ID: AB12345C<br>Date Of Birth: 01/01/1964<br>Address:123 MAIN STREET, MAIN CITY, NY 12345  | played: 50 |
| Name<br>(Gender - Age)    | Unique Identifiers    | How do you know this is the correct person?<br>Confirm client's identity and attest                                     |            |
|                           |                       | Provider attests to client identity     Anow you know this is the correct person.                                       |            |
| DOE                       |                       | Client provided 1 photo ID or 2 forms of non-photo ID Identification 1 select v Clinical Summary" to go directly to     | bla        |
| JANE<br>F - 60            | Medicaid ID: AB12     | Identification 2 select                                                                                                 | ess 🔒      |
|                           |                       | MAIN STREET HOSPITAL will be given access to all available data for 3 years (renews automatically with billed service). |            |
|                           |                       | Previous Cancel Enable Enable and View Clinical Summary                                                                 |            |

| My QI Report - Statewide Reports Recipient Search Provider Searc                                                                                                    | h Registrar - Usage                                         | <ul> <li>Utilization Reports</li> </ul> | MyCHOIS Adult                                  | Home Dashboards+                                                        |
|----------------------------------------------------------------------------------------------------|-------------------------------------------------------------|-----------------------------------------|------------------------------------------------|-------------------------------------------------------------------------|
| <pre>     Recipient Search     As o </pre>                                                                                                    | BREyi QUvUSEz(<br>f 12/11/2024 ① Data sources               | DWQ U6                                  |                                                | ™<br>PDF                                                                |
| Brie                                                                                                    | f Overview Full Summary                                     |                                         | Data with Special F<br>This report contain     | Protection $ullet$ Show $\bigcirc$ Hide is all available clinical data. |
| DOB: XX/XX/XXXX (XX Yrs) Medicaid ID: R                                                                                                    | alnMpQtMrM                                                  | No HARP Sta                             | atus: HARP Enrolled (I                         | -11)                                                                    |
| Address: MTIq TVVSUaFZ UrQ QVBU OQ, QabORq7BTVRPT6, Tba, Managed Care<br>MTMvMDU MC Plan Assig                                                                      | Plan<br>ned I Navigate to                                   | the "Full Summa                         | ary" view                                      | is: Never Assessed<br>3/31/2025                                         |
| Current Care Coordination                                                                                                    |                                                             |                                         |                                                |                                                                         |
| Health Home (Enrolled) ONONDAGA CASE MGMT SVCS MH (Begin Date: 0<br>Member Referral Number: 1-855-613-7659; referra<br>Care Management (Enrolled): ADDICTION CTR OF | 11-OCT-24) • Status : Pended<br>Is@hhuny.org                |                                         |                                                |                                                                         |
| oure management (Enrolled), Abbierton ern of                                                                                                    |                                                             |                                         |                                                |                                                                         |
| Notifications                                                                                                    |                                                             |                                         |                                                |                                                                         |
| Complex Needs due to HH+ Eligibility , Ineffectively Engaged: No Outpt M                                                                                            | H < 12 months with 2+ Inpt                                  | MH or 3+ ER MH , 4+ ER MH               | I < 13 months,                                 |                                                                         |
| Health Home Plus Eligibility This client is eligible for Health Home Plus due to:                                                                                   | 4+ ER MH < 13 months, Ine                                   | ffectively Engaged - No Out             | pt MH < 12 months &                            | 2+ Inpt MH/3+ ER MH                                                     |
| Alerts · all available                                                                                                    | Most Recent                                                 |                                         |                                                |                                                                         |
| 9 Treatment for Suicidal Ideation (2 Inpatient, 7 ER, 1 Other)                                                                                                    | 1/5/2022 ST JOHNS EP                                        | SCOPAL HOSPITAL (ER - M                 | H)                                             |                                                                         |
| 1 C-SSRS (Suicide Screen) (1 C-SSRS)                                                                                                    | 9/14/2020 Administered                                      | in PSYCKES mobile app                   |                                                |                                                                         |
| Social Determinants of Health (SDOH) Past Year - reported in billing                                                                                                |                                                             |                                         |                                                |                                                                         |
| Problems related to education and literacy Less than a high so                                                                                                    | hool diploma                                                |                                         |                                                |                                                                         |
| Problems related to housing and economic circumstances Homelessness uns<br>circumstances, uns                                                                       | pecified • Unsheltered home<br>pecified • Transportation in | lessness • Food insecurity<br>security  | • Problem related to h                         | ousing and economic                                                     |
| Active Quality Flags • as of monthly QI report 11/1/2024                                                                                                    | Diagnoses P                                                 | ast Year                                |                                                |                                                                         |
| General Medical Performance Tracking Measure (as of 04/01/2024)                                                                                                    | Behavioral                                                  | 5 Most Recent:Other psyc                | hoactive substance re                          | lated disorders +                                                       |
| Overdue for Breast Cancer Screening                                                                                                    | Health (5)                                                  | Schizoaffective Disorder                | Tobacco related diso                           | der + Cocaine related                                                   |
| High Utilization - Inpt/ER                                                                                                    |                                                             | 5 Most Frequent (# of serv              | ed disorders<br><b>/ices)</b> :Cocaine related | disorders(30) • Other                                                   |
| 2+ Inpatient - BH + 2+ Inpatient - MH                                                                                                    |                                                             | psychoactive substance re               | elated disorders(20)                           | Schizoaffective                                                         |
| MH Performance Tracking Measure (as of 04/01/2024)                                                                                                    |                                                             | Disorder(12) • Cannabis re              | lated disorders(6) • To                        | bacco related disorder(2)                                               |
| No Intensive Care Management after MH ED Visit • No Intensive Care Manageme<br>MH Inpatient                                                                         | nt after Medical (32)                                       | 5 Most Recent:Encounter                 | for screening for mali                         | gnant neoplasms • Type 2                                                |

HEALTH 9

| My QI Report - Statev                                                                                                    | wide Reports P                                 | Recipient Search                                                                          | Provider Search                                                | Registrar •                               | √ Usage <del>-</del>                                           | Utilization Reports              | Dashboards <del>-</del>                                                                                                    |
|----------------------------------------------------------------------------------------------------|------------------------------------------------|-------------------------------------------------------------------------------------------|----------------------------------------------------------------|-------------------------------------------|----------------------------------------------------------------|----------------------------------|----------------------------------------------------------------------------------------------------|
| Recipient Search                                                                                                    |                                                |                                                                                           | QUFST<br>As of 1                                               | <b>qui SEz)</b><br>2/11/2024 <b>0</b> Da  | (QVJE S6                                                       | 5                                | DF EXCEL CCD                                                                                                    |
| E Sections                                                                                                    |                                                |                                                                                           | Brief O                                                        | verview Fu                                | ll Summary                                                     |                                  | Data with Special Protection $\label{eq:show}$ Show $\bigcirc$ Hide This report contains all available clinical data.                                            |
| General                                                                                                    |                                                |                                                                                           |                                                                |                                           |                                                                |                                  |                                                                                                    |
| Name<br>QUFSTqui SEzXQVJE S6<br>DOB<br>XX/XX/XXXX (XX Yrs)<br>Address<br>Mp2r RQ QaFZ RFJJVaU,<br>TEzORm QaVBQq6, Tba, I | ,<br>MTErN9E                                   | Medicaid ID<br>SqlqNpEmMrQ<br>Medicaid Aid Ca<br>MA-SSI<br>Medicaid Eligibi<br>03/31/2025 | tegory<br>lity Expires on                                      | Me<br>Ye<br>No<br>Me<br>N/                | edicare<br>anaged Care I<br>o Managed Ca<br>C Plan Assign<br>A | Plan<br>are(FFS Only)<br>ned PCP | HARP Status<br>Not HARP Eligible (Current Medicaid<br>Enrollees excluding H1-H9)<br>HARP HCBS Assessment Status<br>Tier 2 HCBS Eligibility (Reassess<br>overdue) |
| Current Care Coordir                                                                                                    | nation                                         |                                                                                           |                                                                |                                           |                                                                |                                  |                                                                                                    |
| Health Home (Enrolled)                                                                                                   | ONONDAGA CA<br>Member Referra<br>Care Managema | SE MGMT SVCS MH<br>al Number: 1-855-613<br>ent (Enrolled): ADDIO                          | l (Begin Date: 01-0<br>3-7659; referrals@l<br>CTION CTR OF BRC | CT-24) • Status<br>hhuny.org<br>DOME CNTY | s : Pended                                                     |                                  |                                                                                                    |
| Notifications                                                                                                    |                                                | - <b>-</b>                                                                                | S                                                              | croll down                                | to the "Pl                                                     | ans                              |                                                                                                    |
| Complex Needs due to                                                                                                    | HH+ Eligibility ,                              | Ineffectively Engag                                                                       | ed: No Outpt Mri <                                             |                                           |                                                                | OF ST ER MH , 4+ ER MH           | I < 13 months                                                                                                    |
| Health Home Plus Eligibility                                                                                             | This client is el                              | igible for Health Hor                                                                     | me Plus due to: 4+                                             | ER MH 13 m                                | onths, Ineffect                                                | tively Engaged - No Outp         | ot MH < 12 months & 2+ Inpt MH/3+ ER MH                                                                                                    |

| / QI report 12/1/2024 C Definitions                                                                                                    | Recent                                                                                                    | All (Graph)                                                                                                    | All (Table)                                                                                                    |
|----------------------------------------------------------------------------------------------------|----------------------------------------------------------------------------------------------------|----------------------------------------------------------------------------------------------------|----------------------------------------------------------------------------------------------------|
|                                                                                                    |                                                                                                    |                                                                                                    |                                                                                                    |
| HH+ service in the past year with MH diagnosis                                                                                                    |                                                                                                    |                                                                                                    |                                                                                                    |
| 2+ ER - BH • 2+ ER - Medical • 4+ Inpatient/ER - Med                                                                                                    |                                                                                                    |                                                                                                    |                                                                                                    |
| Select "Create New" me (SSI) or SSD AND Any OMH Specialty MH Service in past 5 years                                                                                    | 1 or more in                                                                                                    | patient MH stays                                                                                                    | in past 5 years                                                                                                    |
| Documents" section                                                                                                    |                                                                                                    |                                                                                                    |                                                                                                    |
|                                                                                                    |                                                                                                    |                                                                                                    |                                                                                                    |
| Ipload O Create New                                                                                                    |                                                                                                    |                                                                                                    |                                                                                                    |
| S                                                                                                    |                                                                                                    |                                                                                                    |                                                                                                    |
|                                                                                                    |                                                                                                    |                                                                                                    |                                                                                                    |
| <b>10SES</b> Primary, secondary, and quality flag-related diagnoses (most frequent first)                                                                               |                                                                                                    |                                                                                                    |                                                                                                    |
| er • Conversion Disorder • Unspecified/Other Psychotic Disorders • PTSD • Acute Stress Disorder • Maj<br>(ICD10 only) • Adjustment Disorder • Alcohol related disorders | or Depressive                                                                                                    | e Disorder 🔹 Uns                                                                                                    | specified/Other                                                                                                    |
|                                                                                                    | HH+ service in the past year with MH diagnosis<br>2+ ER - BH • 2+ ER - Medical • 4+ Inpatient/ER - Med<br>Select "Create New"<br>from the "Plans &<br>Documents" section<br>me (SSI) or SSD AND Any OMH Specialty MH Service in past 5 years<br>bload Create New<br>s<br>noses Primary, secondary, and quality flag-related diagnoses (most frequent first)<br>ler • Conversion Disorder • Unspecified/Other Psychotic Disorders • PTSD • Acute Stress Disorder • Maj<br>(ICD10 only) • Adjustment Disorder • Alcohol related diagnotes | Provide report 12/1/2024     Provide report 12/1/2024     Provide report 12/1 | W QI report 12/1/2024 C Definitions     Recent All (Graph)   HH+ service in the past year with MH diagnosis   2+ ER - BH • 2+ ER - Medical • 4+ Inpatient/ER - Med     Select "Create New"   from the "Plans &   Documents" section   The Create New is   state   In Section Disorder • Unspecified/Other Psychotic Disorders • PTSD • Acute Stress Disorder • Major Depressive Disorder • Unspecified/Other Psychotic Disorders |

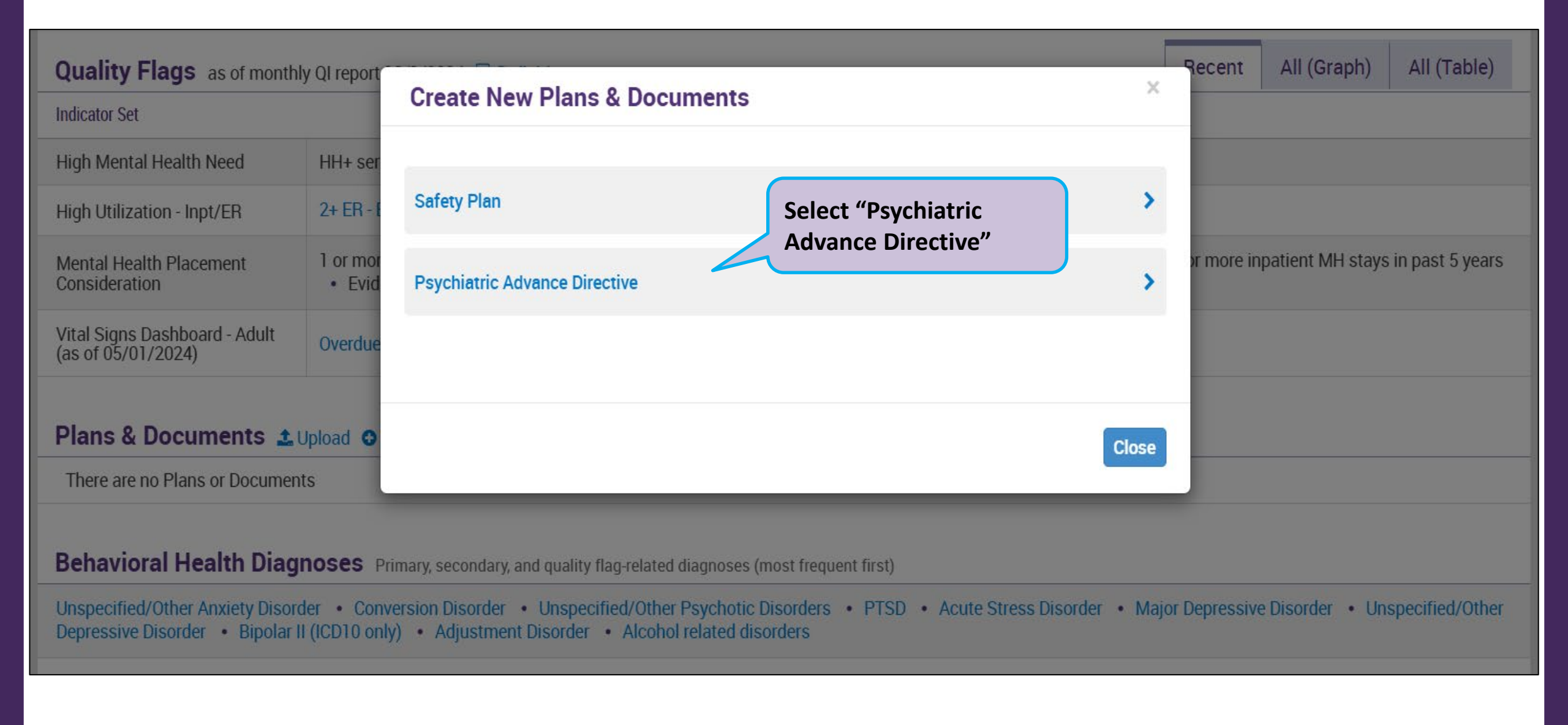

#### OFFICE OF MENTAL HEALTH 12

| Quality Flags as of month                                        | ly QI report              |                                                                                                    |                             | Recent     | All (Graph)       | All (Table)     |
|------------------------------------------------------------------|---------------------------|----------------------------------------------------------------------------------------------------|-----------------------------|------------|-------------------|-----------------|
| Indicator Set                                                    |                           | New Psychiatric Advance Directive                                                                               | ^                           |            |                   |                 |
| High Mental Health Need                                          | HH+ ser                   | Psychiatric Advance Directive Form                                                                              |                             |            |                   |                 |
| High Utilization - Inpt/ER                                       | 2+ ER - E                 | 1. Download the form and save to your computer.                                                                 |                             |            |                   |                 |
| Mental Health Placement                                          | 1 or mor                  | <ol><li>Complete the form on your computer. Individuals can complete alone or i<br/>provider.</li></ol>         | in collaboration with their | or more in | ipatient MH stays | in past 5 years |
| Consideration                                                    | • Evid                    | <ol><li>The form needs to be signed by the individual and 2 witnesses. Sign elect<br/>print and sign.</li></ol> | ctronically in the PDF or   |            |                   |                 |
| Vital Signs Dashboard - Adult<br>(as of 05/01/2024)              | Overdue                   | 4. Print out copies for individual and provider(s).                                                             |                             |            |                   |                 |
|                                                                  |                           | 5. <b>Upload</b> in the Plans and Documents section.                                                            | Download the fil            | lable      |                   |                 |
| Plans & Documents 🛓                                              | Upload O                  | Download Psychiatric Advance Directive form (fillable PDF)                                                      | Directive" PDF ar           | nd save    |                   |                 |
| There are no Plans or Documer                                    | nts                       |                                                                                                    | to your compute             | r          |                   |                 |
|                                                                  |                           |                                                                                                    |                             |            |                   |                 |
| Behavioral Health Diag                                           | noses F                   |                                                                                                    | Close                       |            |                   |                 |
| Unspecified/Other Anxiety Disor<br>Depressive Disorder • Bipolar | der • Cor<br>II (ICD10 on | y) • Adjustment Disorder • Alconol related disorders                                                            |                             | Jepressive | e Disorder 🔹 Un   | specified/Other |

### OFFICE OF MENTAL HEALTH 13

#### ADVANCE DIRECTIVE FOR MENTAL & PHYSICAL HEALTH CARE

I, <u>JOHN SMITH</u>, hereby make known my desire that, should I lose the capacity to make health care decisions, the following are my instructions regarding consent to or refusal of medical treatment, and if I choose, the designation of my health care agent. I intend that all completed sections of this advance directive be followed.

#### PART I. HEALTH CARE PROXY

A. <u>APPOINTMENT OF A HEALTH CARE AGENT</u>: I hereby appoint the following individual as my health care agent to make any and all health care decisions for me, except to the extent that I state otherwise. This health care proxy shall take effect when and if I become unable to make my own health care decisions.

(Agent's Name)

(Agent's Home Address)

(Agent's Telephone Number)

B. AUTHORITY OF HEALTH CARE AGENT: My health care agent may make decisions regarding\* (choose ONE):

- all mental and physical health care
- mental health care ONLY
- physical health care ONLY
- the following health care decisions ONLY

Note: While you may limit your health care agent's decision-making authority, you cannot appoint more than one health care agent at a time. For example, you cannot appoint one health care agent to make only physical health care decisions <u>and</u> another one to make only mental health care decisions.

C. <u>ALTERNATE HEALTH CARE AGENT</u> (optional): If the person appointed above is unable or unwilling to serve as my health care agent, I hereby appoint the following individual to act as my alternate health care agent.

On the computer, fill in all applicable sections of the "Psychiatric Advance Directive" PDF.

Individuals can complete this alone or with their provider.

#### CE OF MENTAL HEALTH 14

#### PART IV. SIGNATURE AND STATEMENT OF WITNESSES

| <ul> <li>A. Your Signa</li> <li>Address:</li> <li>Date:</li> </ul>                       | ture:                                                                                                    | At t        | he bottom of the                                               |
|------------------------------------------------------------------------------------------|----------------------------------------------------------------------------------------------------|-------------|----------------------------------------------------------------|
| <ul> <li>B. <u>Statement b</u></li> <li>I declare the sound mind or her) this</li> </ul> | <u>w Witnesses</u> (must be age 18 or older)<br>at the person who signed this document is personally known to me and appears to be<br>and acting of his or her own free will. He or she signed (or asked another to sign for<br>document in my presence. | e of<br>him | n, a signature is<br>uired by the<br>vidual and two<br>nesses. |
| Witness 1:                                                                               | (Name)<br>(Address)                                                                                                    |             |                                                                |
| Witness 2:                                                                               | (Name)                                                                                                    |             |                                                                |
|                                                                                          | (Address)                                                                                                    |             |                                                                |
| TE: If you a<br>special                                                                  | are a resident at an OMH or OMRDD operated or licensed facility,<br>witnessing requirements apply. See instructions or ask staff to assist you.                                                                                                    |             | MENTAL HEALTH                                                  |

| Quality Flags as of monthly QI rep                                                | oort 12/1/2024 🗋 Definiti                            | ons                                                                                                    | Recent         | All (Graph)      | All (Table)     |
|-----------------------------------------------------------------------------------|------------------------------------------------------|----------------------------------------------------------------------------------------------------|----------------|------------------|-----------------|
| Indicator Set                                                                     |                                                      |                                                                                                    |                |                  |                 |
| High Mental Health Need HH+s                                                      | service in the past year wi                          | th MH diagnosis                                                                                                    |                |                  |                 |
| High Utilization - Inpt/F                                                         | orm has been                                         | • 4+ Inpatient/ER - Med                                                                                                    |                |                  |                 |
| Mental Health Placem<br>Consideration Clinical Sur                                | l, go back to the<br>mmary "Plans                    | stays in the past year with a suicide attempt/ suicide ideation/ self-harm code •<br>ecurity Income (SSI) or SSD AND Any OMH Specialty MH Service in past 5 years | 1 or more in   | patient MH stays | in past 5 years |
| Vital Signs Dashboard<br>(as of 05/01/2024)                                       | ents" section<br>"Upload"                            | creening                                                                                                    |                |                  |                 |
| Plans & Documents 1 Upload                                                        | Create New                                           |                                                                                                    |                |                  |                 |
| There are no Plans or Documents                                                   |                                                      |                                                                                                    |                |                  |                 |
| Behavioral Health Diagnoses                                                       | Primary, secondary, and q                            | uality flag-related diagnoses (most frequent first)                                                                                                    |                |                  |                 |
| Unspecified/Other Anxiety Disorder • C<br>Depressive Disorder • Bipolar II (ICD10 | Conversion Disorder • Un<br>) only) • Adjustment Dis | nspecified/Other Psychotic Disorders • PTSD • Acute Stress Disorder • Maj<br>order • Alcohol related disorders                                                    | jor Depressive | e Disorder • Uns | specified/Other |

#### OFFICE OF MENTAL HEALTH 16

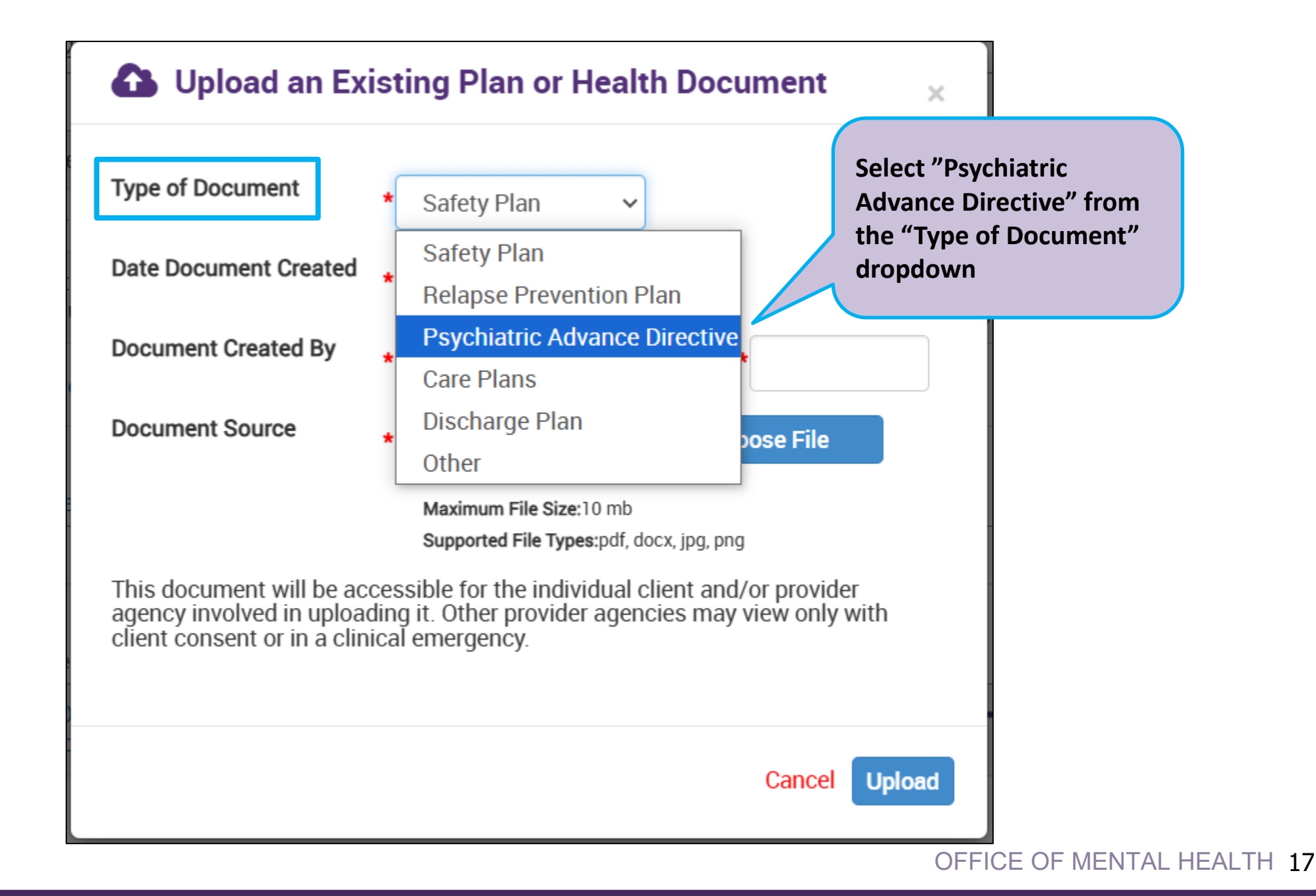

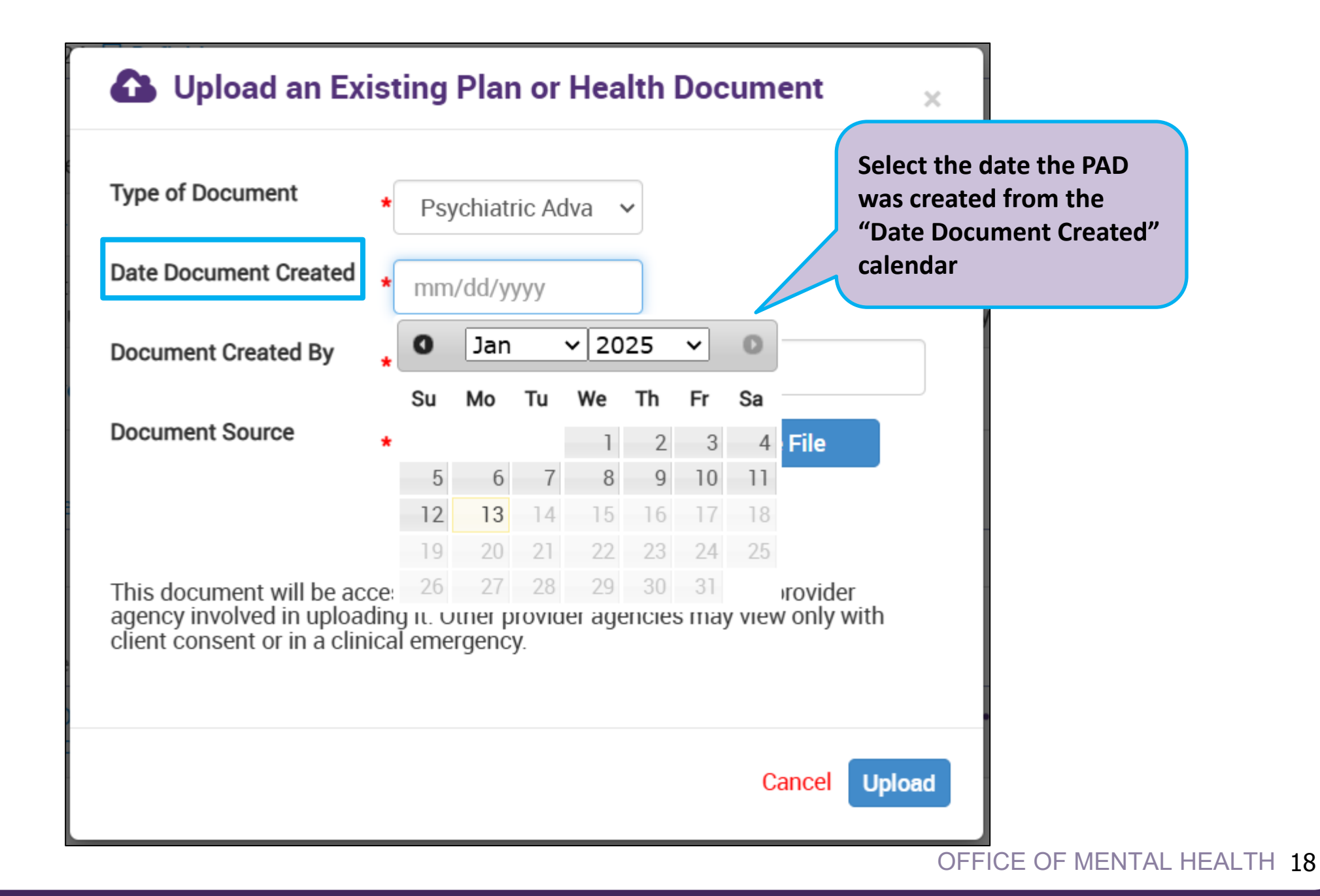

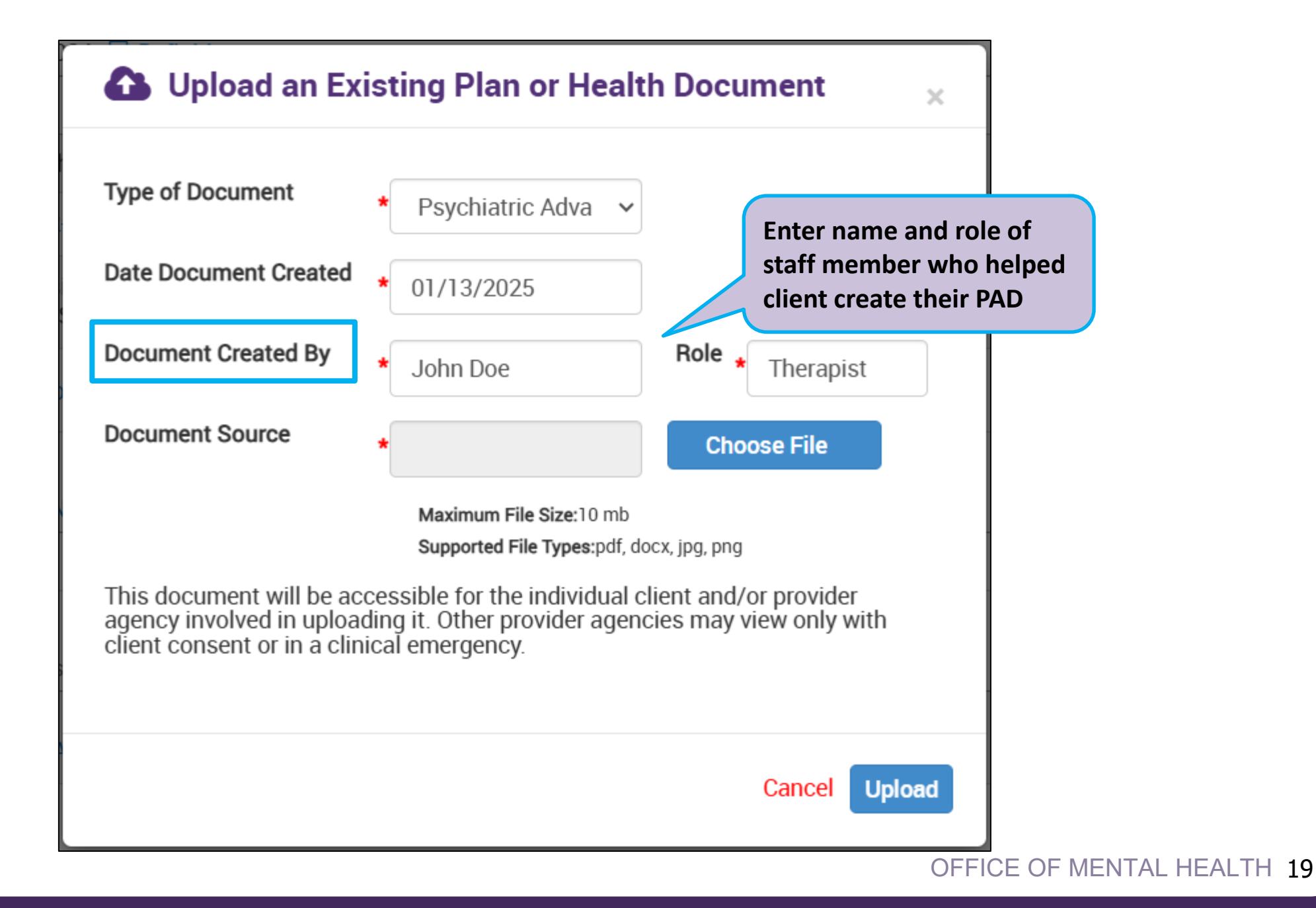

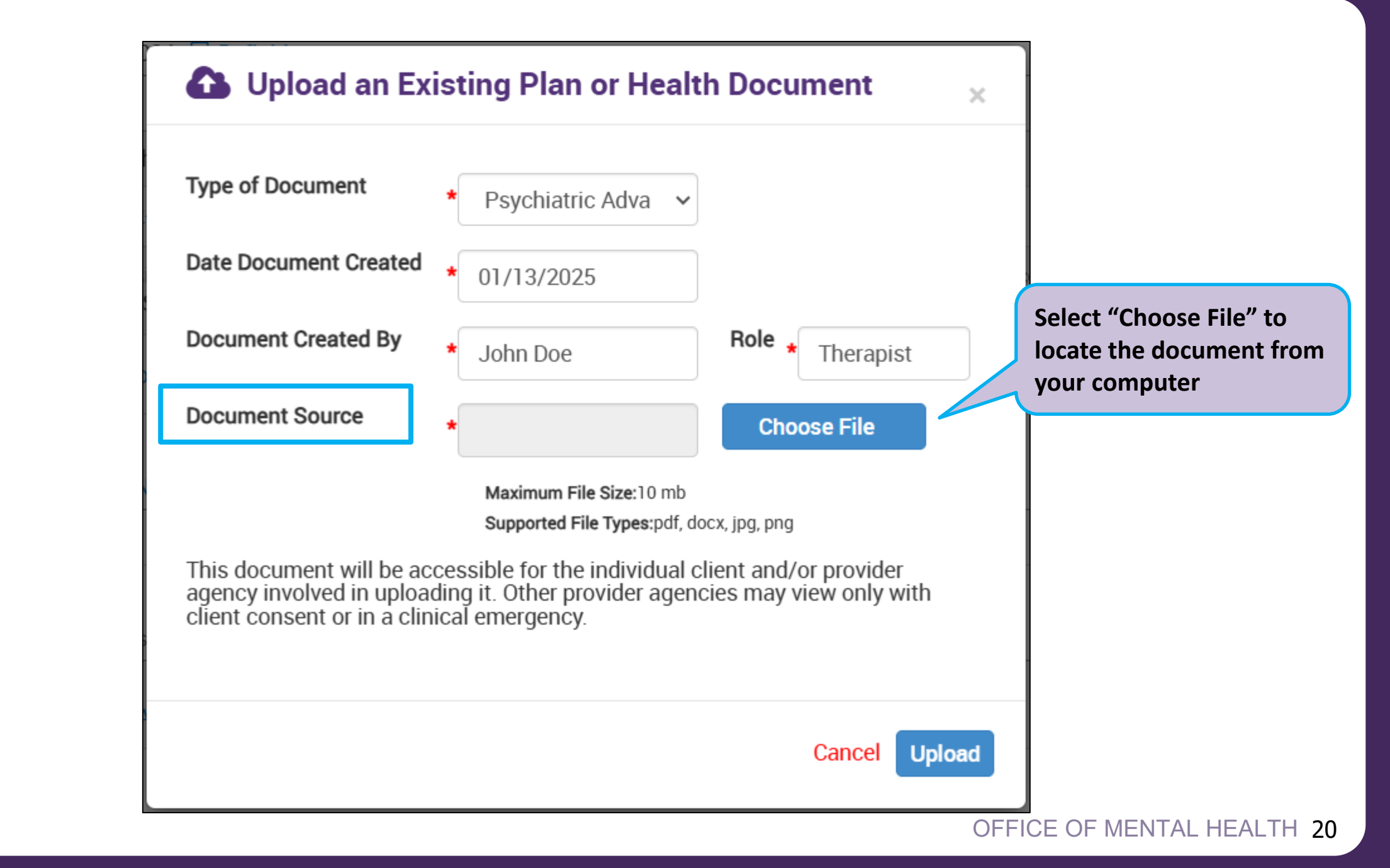

| Open                                                                             |                |                                                   |                                           |                    |              | ×            |
|----------------------------------------------------------------------------------|----------------|---------------------------------------------------|-------------------------------------------|--------------------|--------------|--------------|
| $\leftarrow$ $\rightarrow$ $\checkmark$ $\Uparrow$ $\clubsuit$ > This PC > Downl | loads          |                                                   |                                           | V Ö Seard          | ch Downloads | م            |
| Organize 🔻 New folder                                                            |                |                                                   |                                           |                    |              | • 🕐          |
| > 📌 Quick access                                                                 | Name           | Status                                            | Date modified                             | Туре               | Size         | ^            |
| > 🦲 OneDrive - New York State Office of                                          | A Jane Doe PAD | 0                                                 | 1/13/2025 1:03 PM                         | Adobe Acrobat Docu | 161 KB       |              |
| > 💻 This PC                                                                      |                |                                                   |                                           |                    |              |              |
|                                                                                  | fo             | or this client k<br>Open" or dou<br>on the docume | by clicking<br>ble-clicking<br>ent itself |                    |              | ~            |
| File name: Jane Doe                                                              | PAD            |                                                   |                                           | ~ All F            | Files        | ~<br>Can and |
|                                                                                  |                |                                                   |                                           |                    | Open (       | Jancel       |

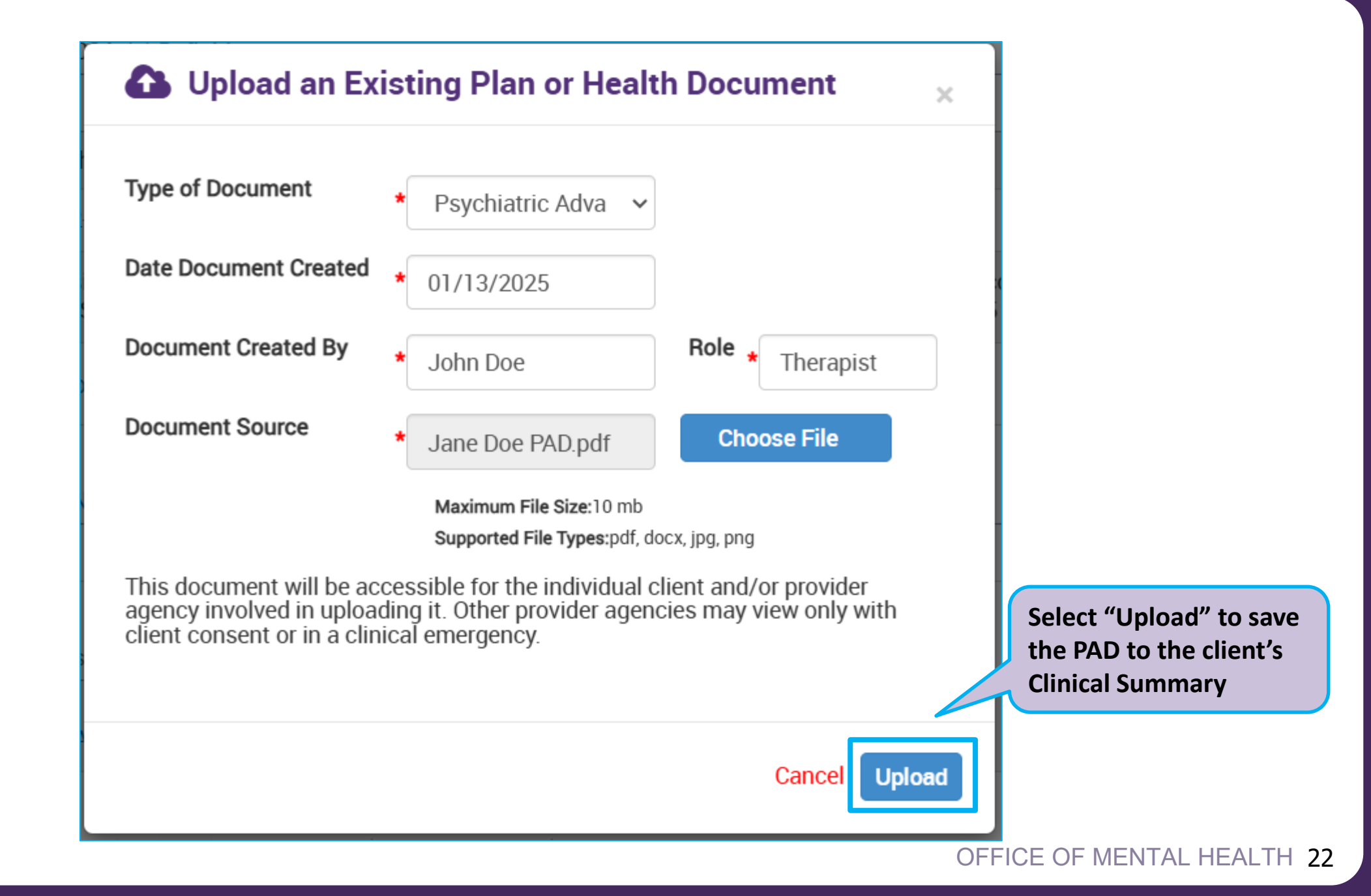

# **Psychiatric Advance Directive** (PAD) in **PSYCKES Facts**

### **Psychiatric Advance Directive (PAD) in PSYCKES Facts**

- Uploaded PADs in PSYCKES appear in the "Plans and Documents" section of the client's Clinical Summary.
- When a PAD is uploaded by your agency, other PSYCKES users at your agency will be able to view this document.
- PSYCKES users at any other agencies will only be able to view the PAD you uploaded if they have client consent or in a clinical emergency.